## Add an Access Role to an Employee

Last Modified on 20/07/2023 11:10 am BST

## Permissions

You will require an Access Role with the following permissions:

- (User Management) Employees
- 1. Navigate to Administrative Settings | User Management | Employees.

| Search Options                                    |        |          |   |
|---------------------------------------------------|--------|----------|---|
| Enter surname of employee<br>(or lead characters) |        | Username |   |
| E-mail Address                                    |        |          |   |
| Role                                              | [None] |          | ~ |
| Signoff Group                                     | [None] |          | ~ |
| Default Department                                |        |          | ~ |
| Default Costcode                                  | [None] |          | ~ |

2. Search for an existing employee and then click .

| Employees      |        |          |                   |            |         |              |                                  |
|----------------|--------|----------|-------------------|------------|---------|--------------|----------------------------------|
| Display Filter |        |          | All Employees     | ~          |         |              |                                  |
| 💌 🗙 🔒          | c) 💐 🛈 | Username | Title (Mr/Mrs/Dr) | First Name | Surname | Group Name   | E-mail Address 🔻                 |
| 📝 🗙 🔒 (        | ∽      | Peter    | Mr                | Peter      | Cowen   | Line Manager | peter.cowen@allocatesoftware.com |

3. Click on the **Permissions** tab to manage the employee's Access Roles. An Access Role will determine the employee's roles and permissions within Assure Expenses.

|                                        |                    | Employee Role Assignment |  |  |  |  |
|----------------------------------------|--------------------|--------------------------|--|--|--|--|
| Add Access Role<br>Default Sub-Account | Main Account ~     |                          |  |  |  |  |
| ×                                      | Access Role Name 🔺 | Sub-Account Description  |  |  |  |  |
| X Administrator                        |                    | Main Account             |  |  |  |  |
| X Claimant                             |                    | Main Account             |  |  |  |  |
|                                        |                    |                          |  |  |  |  |

- 4. Click Add Access Role to display the 'Add Access Roles' window.
- 5. Select the check box next to each Access Role that you want to assign to the employee.

| Access Role Name 🔺             |
|--------------------------------|
| Administrator                  |
| Claimant                       |
| Claimant Plus                  |
| Duty of Care Claimant          |
| Duty of Care Reviewer          |
| Financial Reporting            |
| Limited                        |
| Manager                        |
| System GreenLight              |
| View Administrator Information |
|                                |

6. Click **Save** to confirm or Cancel to discard the changes.